# 2018年退役军人中职报名信息收集操作指引

# 1.1.系统登录访问

1.1.1. 浏览器要求

系统支持主流浏览器。推荐使用谷歌浏览器:

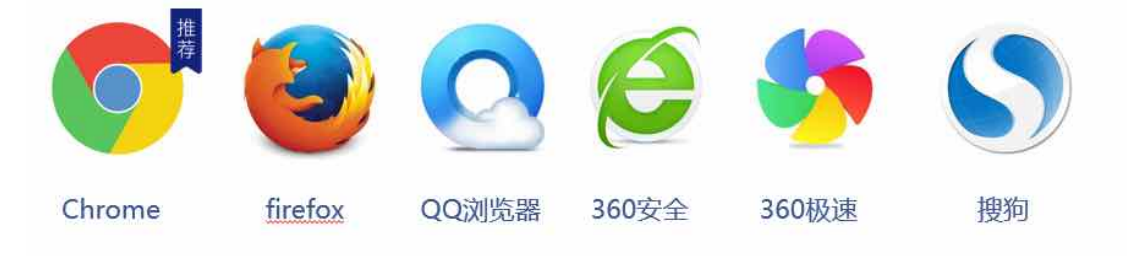

说明: 搜狗(sogou)、360浏览器、QQ浏览器需要设置为极速模式。

## 1.1.2. 访问 2018 年退役军人中职报名信息收集操作页面

在谷歌浏览器中输入网址

http://dva.gd.gov.cn/tyjrJycy/zxsqTysbzypx!findData.action?sxbm=0005

,然后回车访问:

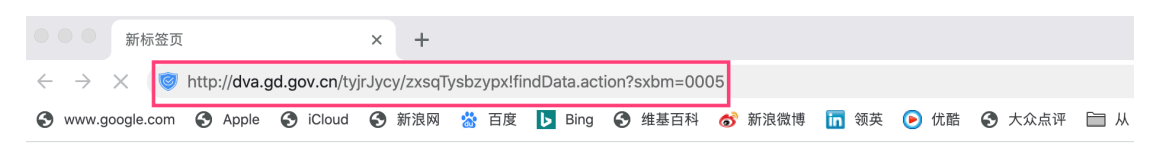

进入广东省统一身份认证平台登录,登录方式有两种:1、微信扫描登录;2、使 用账号密码登录。推荐使用扫码登录(未注册绑定用户按指引导操作注册绑定)。 使用账号密码登录操作说明见1.3章节。

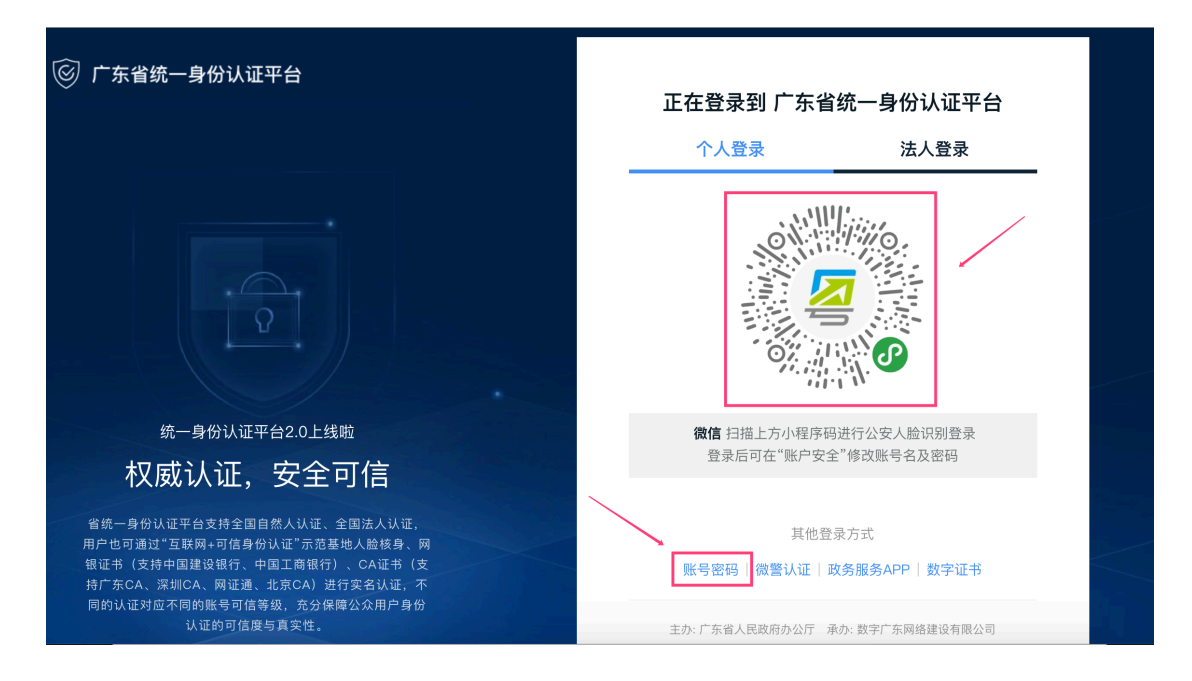

登录成功后,进入广东省退役军人就业创业服务系统个人中心,点击中职报名信 息收集。

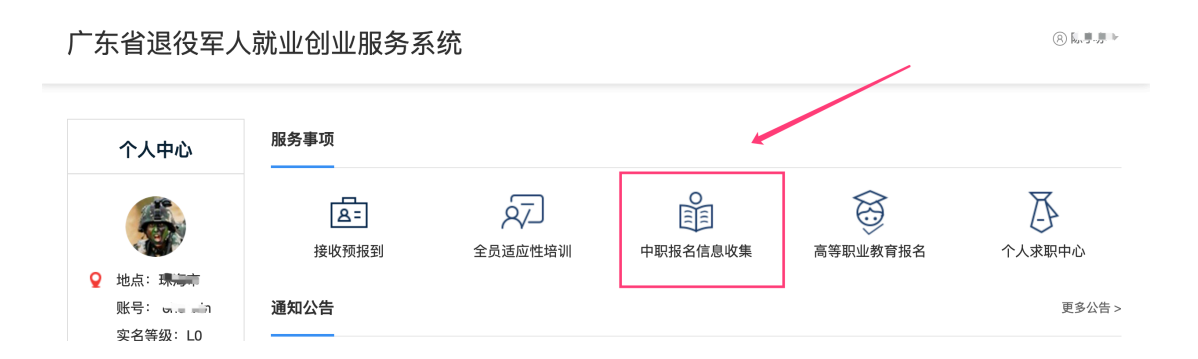

# 1.2. 在线申请

1.2.1. 中职报名信息收集

## 1.2.1.1. 信息填报

用户登录成功后,进入信息填报页面,按页面指引填写相关信息。

该事项申请填报分为四步: (1)填写基本信息; (2)填写表单; (3)完成 申请。

#### 第一步:填写申请人基本信息

| 中职报名信            | 息收集              |      |         |              |
|------------------|------------------|------|---------|--------------|
|                  | 填写基本信息           | 填写表单 | 完成申请    |              |
| 事项信息             |                  |      |         |              |
| 事项名称:            | 中职报名信息收集         |      |         |              |
| 受理机构:            | 广东省退役军人事务厅       |      |         |              |
| 办理时限:            | 7个工作日            |      |         |              |
| 申请人信息<br>●申请人姓名: | har an Di        |      | 性别:     | 男            |
| *证件类型:           | 身份证              | •    | *证件号码:  |              |
| *证件地址:           | िक्सा measure .  |      |         |              |
| *申请人手机:          | 50.000 (million) |      | 电子邮件:   | abc@21cn.com |
| *现居住地:           | . <del>mp</del>  |      |         |              |
| 才料清单             |                  |      |         |              |
| 序号 材料名称          |                  |      | 电子件是否必传 | 酱注           |
| 上四友化             |                  |      |         |              |
| ♪埋条件             |                  |      |         |              |

申请人基本信息来源于用户注册信息,如与实际不符,可直接在表单中修改。 勾选"我已自检并符合以上办理条件",点击"下一步",进入业务表单填写页 面。

### 第二步:填写业务表单信息

#### 中职报名信息收集

| 接定某本信息  | 植足主菌 | 空世由連 |  |
|---------|------|------|--|
| 吳与華牛16忌 | 填与衣半 | 元成甲項 |  |

选择安置地

| •选择安置地: | =请选择地市= | ▼ =请选择区县= | • |
|---------|---------|-----------|---|
|         |         |           |   |

| 県 コーハ 口心 | 填写く | 下人 | 信息 |
|----------|-----|----|----|
|----------|-----|----|----|

| *申请人姓名:   | Pare          | •身份证号码:      | 4           |
|-----------|---------------|--------------|-------------|
| *性别:      | 男             | *出生年月:       | 150         |
| *政治面貌:    | =请选择=         | *文化程度:       | =请选择=       |
| *健康状况:    | =请选择=         | <b>*</b> 户籍: | =请选择=       |
| *入伍时间:    |               | *退伍时间:       |             |
| *入伍地:     |               |              |             |
|           | (如:XX省XX市XX县) |              |             |
| *退伍方式:    | =请选择=         | *是否5年以上士官:   | =请选择=       |
| *辩色力是否正常: | =请选择=         | 本人联系邮箱:      |             |
| *本人联系电话:  |               | 家庭联系人:       |             |
| *家庭联系电话:  |               | *家庭地址:       |             |
| 邮政编码:     |               | 填表日期:        | gan, territ |

填写安置地、个人信息。

#### 第三步:【确认提交】,完成申请。

按指引完成业务表单信息填写后,勾选"我保证填写内容及附件材料真实、 合法",可点击"确认提交"按钮。申请被正式提交到退役军人事务部门审批, 后台审批系统未做出审批结果前不能修改或删除。

### 1.2.1.2. 业务约束

1. 退役两年内的退役军人才可以信息收集,允许的时间区间为: (当前年份-2年)-09-01 至当前年份-09-01,如 2017-09-01 到 2019-09-01;

 健康状况为:神经或精神疾病、特等残疾、一等残疾、二等甲级残疾、 二等乙级残疾、三等甲级残疾、三等乙级残疾的退役军人不符合信息收集资 格;

3. 系统按身份证号来区分不同的申请人,同一申请人不允许重复信息收集。

# 1.3. 用户使用帐号密码登录/注册

## 1.3.1. 用户登录

进入广东省统一身份认证平台登录页,点击"账号密码"

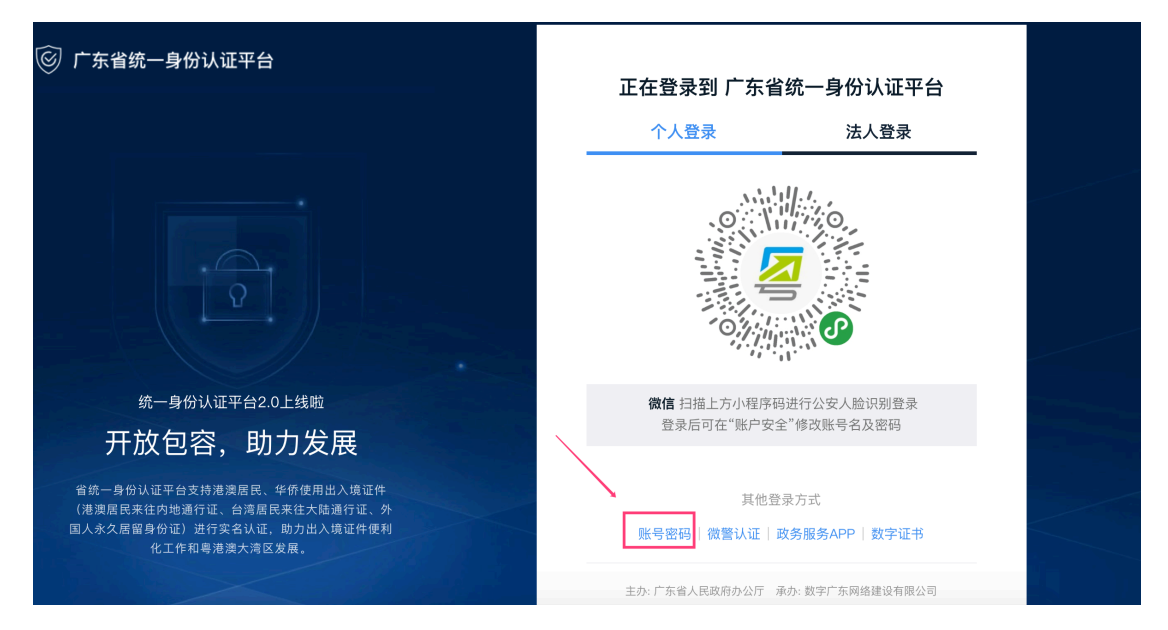

进入个人登录填写页。输入已注册的个人账号、密码进行登录,未注册的点击"立即注册"

| 🞯 广东省统一身份认证平台                                                                                                    |                                |
|----------------------------------------------------------------------------------------------------|--------------------------------|
|                                                                                                    | 正在登录到 广东省统一身份认证平台              |
|                                                                                                    | 个人登录法人登录                       |
|                                                                                                    | 请输入账号                          |
|                                                                                                    | 请输入密码                          |
| Y.                                                                                                    | 请输入验证码                         |
|                                                                                                    | 立即注册                           |
| 统一身份认证平台2.0上线啦                                                                                                    | 登录                             |
| 权威认证,安全可信                                                                                                    |                                |
| 省统一身份认证平台支持全国自然人认证、全国法人认证,<br>中白山可通过"互联网,可信息公认证"于苏某地人险结合。网                                                                      | 其他登录方式                         |
| (4) 医可温定 基础等为信号 的现在 不论是也久应该多, 网<br>银证书(支持中国建设银行、中国工商银行)、CA证书(支<br>持广东CA、深圳CA、网证通、北京CA)进行实名认证, 不<br>同的认证对应不同的编号可信等级, 充分保障/公会用户身份 | 微警认证 政务服务APP 粤省事认证 数字证书        |
| 认证的可信度与真实性。                                                                                                    | 主办:广东省人民政府办公厅 承办: 数字广东网络建设有限公司 |

# 1.3.2. 用户注册

未具有登录帐号的用户需先注册用户。点击"立即注册",按用户注册页面 提示信息填写注册信息,完成"个人注册"。如下图:

| 东省统一身份认识                                  | 正平台                                              | ᆍᆃᅖᆿᆋᄫ         | - 大少体 自小注注正公                |
|-------------------------------------------|--------------------------------------------------|----------------|-----------------------------|
|                                           |                                                  | 止任豆求到)<br>个人登录 | 示自统一 <b>夕</b> 衍认证半台<br>法人登录 |
|                                           |                                                  | 请输入账号          |                             |
|                                           |                                                  | 请输入密码          |                             |
|                                           |                                                  | 请输入验证码         | 6362                        |
| 统一身份认证                                    | 平台2.0上线啦                                         | 立即注册           | 找回密码/<br>登录                 |
| 开放包容,                                     | 助力发展                                             |                |                             |
| 一身份认证平台支持港<br>奥居民来往内地通行证、<br>ìx久居留身份证)进行实 | 澳居民、华侨使用出入境证件<br>台湾居民来往大陆通行证、外<br>£名认证,助力出入境证件便利 | 微警认证 政务朋       | 其他登录方式<br>我APP丨 粤省事认证丨 数字证书 |
| 化工作和粤港                                    | 澳大湾区发展。                                          | 主办· 广车省人民政府#   | 九公厅 承办·数字广车网络建设有限公司         |
| 1<br>输入个人基础们<br>账户信息                      | <b>2</b><br>言息 实名核验 注                            | 3 册完成          |                             |
| 个人登录账号*                                   | 请输入登录账号,支持数字字                                    | ₽母组合           |                             |
| 登录密码*                                     | 请输入8~20位字符,必须包含                                  | 含字母和数字         |                             |
| 确认密码 <b>*</b>                             |                                                  |                |                             |
|                                           | 请再次输入密码                                          |                |                             |
| 用户信息                                      | 请再次输入密码                                          |                |                             |
| 用户信息                                      | 请再次输入密码                                          |                |                             |

| 证件号码 <mark>*</mark>  | 身份证    ▼            | 请输入证件号码 | 3    |         |
|----------------------|---------------------|---------|------|---------|
| 证件地址 <del>*</del>    | 广东省 ▼               | 请选择     | •    | 请选择   ▼ |
|                      | <b>广东省</b> 请输入证件详细地 | 址       |      |         |
| 图形验证码 <mark>*</mark> | 请输入图形验证码            |         | (TSI | 看不清.换一张 |
| 手机号码 <mark>*</mark>  | 请输入手机号码             |         |      |         |
| 短信验证码 <mark>*</mark> | 请输入短信验证码            |         |      | 获取验证码   |
|                      |                     |         |      |         |
| □ 我已阅读并              | 同意遵守《用户协议》和《        | 隐私政策》   |      |         |
| Ŀ                    | 一步                  | 下一步     |      |         |

注意说明:

- 1. 注册的帐号可在广东政务服务网办理较多业务;
- 2. 注册个人账户只能办理个人事项;
- 3. 注册账号时,需要通过手机接收短信验证,请正确填写您的手机号码;
- 4. 较多业务系统将使用填写的注册信息,请如实填写;
- 5. 请牢记注册的登录帐号和密码,切勿向他人泄漏;
- 6. 登录注册咨询 12345。

# 1.3.3. 找回密码/找回账号

如需修改密码或找回密码,在登录页面点击"找回密码"或"找回账号"

| 请输入账号<br>请输入密码<br>请输入验证码<br>□ 一周内记住账号 找回密码 找回 | 广东省统一身份认证           | 正平台登录                      |
|-----------------------------------------------|---------------------|----------------------------|
| 请输入密码<br>请输入验证码                               | 请输入账号               |                            |
| 请输入验证码 □ 一周内记住账号 找回密码 找回!                     | 请输入密码               | (                          |
|                                               | 请输入验证码<br>□ 一周内记住账号 | <b>又</b><br>找回密码 找回账号      |
| 登录                                            | 登录                  |                            |
| 用户帮助   咨询电话: 12345 没有账户?<br>立即;               | 用户帮助   咨询电话: 12345  | 没有账户?<br><mark>立即注册</mark> |
| 微警认证 粤省事刷脸登录 政务服务APP登录 数字证书登录                 |                     |                            |
| 中国政务服务平台账号登录                                  | 中国政务服务平台账           | 号登录                        |

按照提示进行找回密码或者找回账号。

|           | 在线政务服务平台<br>女务服务网 | 找回密码  |      | 用户i                                                                         |
|-----------|-------------------|-------|------|-----------------------------------------------------------------------------|
| 1<br>填写信息 |                   |       |      |                                                                             |
| ¥ 1       | 个人账户              | 单位账户  |      |                                                                             |
| 登录账号*     | 请输入登录账号           |       |      | ① 注意说明                                                                      |
| 用户姓名*     | 请输入注册使用的          | 的用户姓名 |      | 1. 只有正确输入账户注册时使用的相关内<br>容,才可找回密码;                                           |
| 证件号码*     | 请输入注册使用的          | 的证件号码 |      | <ol> <li>2. 我回密%吗?,需要通过现定的手机或邮箱<br/>接收短信验证,请确保您的手机或邮箱可正常<br/>使用:</li> </ol> |
| 图形验证码*    | 请输入右侧图形器          | 會证码   | UXLX | 3. 知有问题请咨询 12345                                                            |
|           | 下一步               |       |      |                                                                             |